# SEEU

Sistema Eletrônico de Execução Unificado

@adv.iarasouza

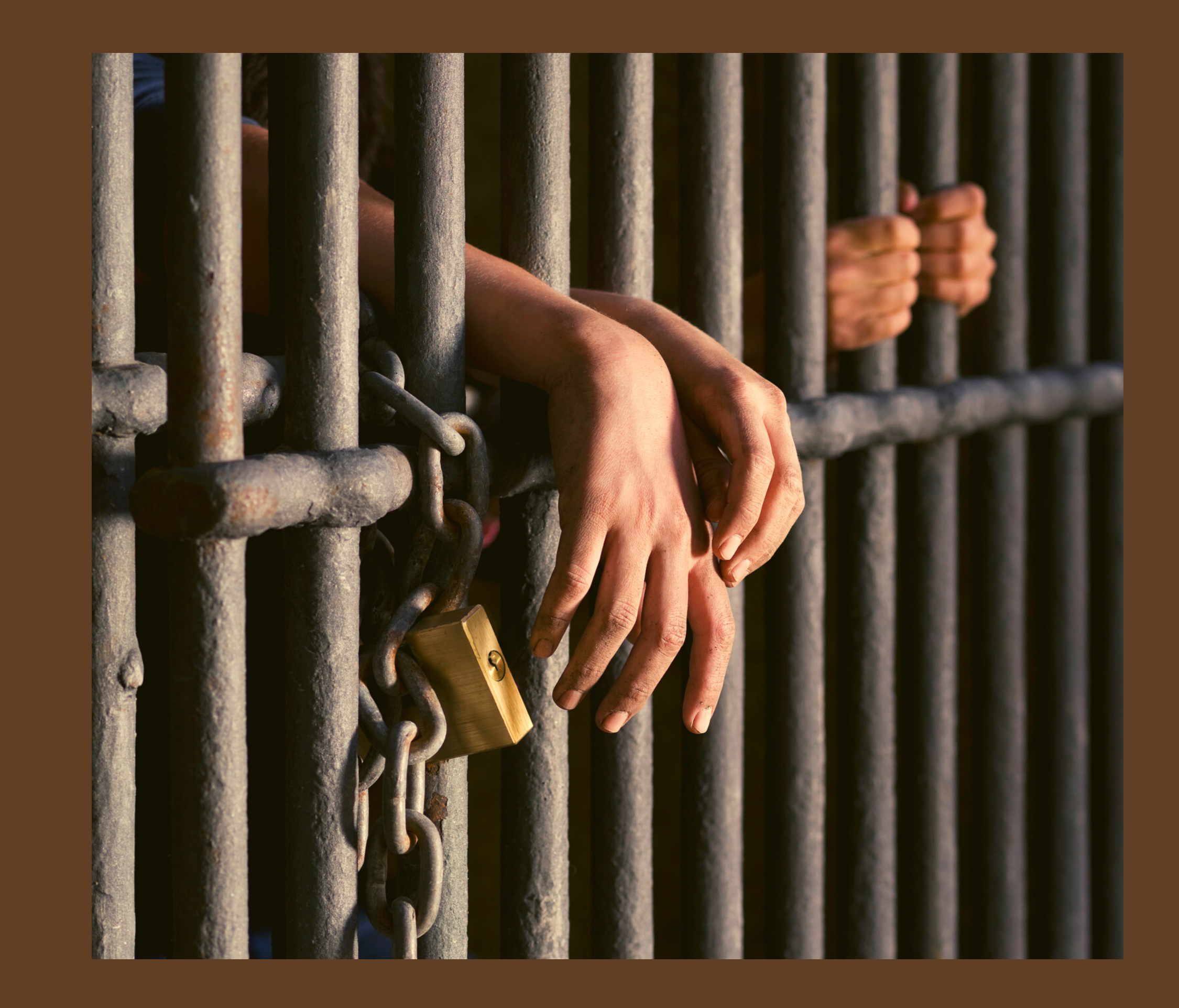

# σ @adv.iarasouz

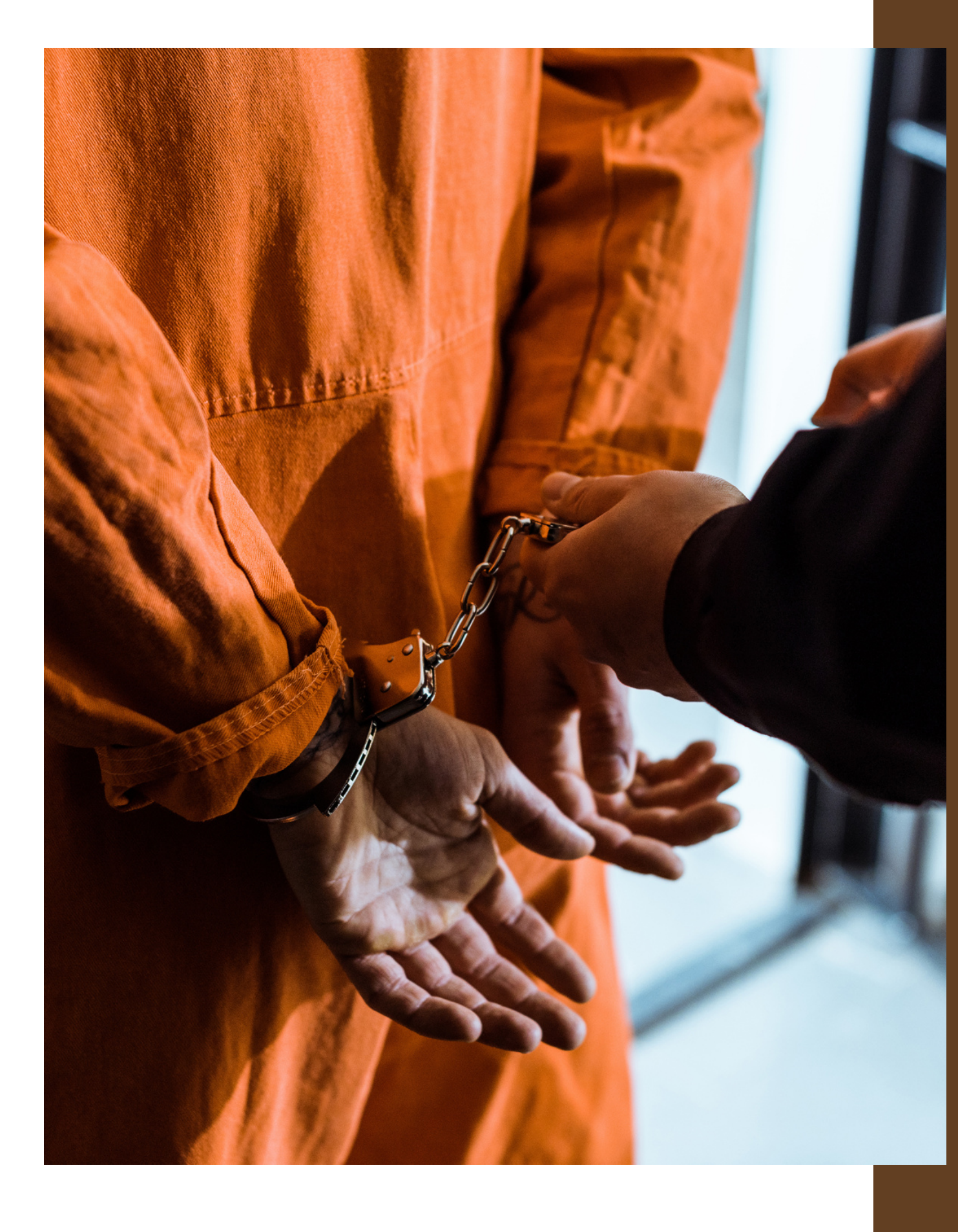

O SEEU é o sistema de processo eletrônico da execução penal do Conselho Nacional de Justiça (CNJ), desenvolvido em parceria com o Tribunal de Justiça do Estado do Paraná (TJPR), que permite o controle informatizado da execução penal e das informações relacionadas ao sistema carcerário brasileiro em todo território nacional.

O sistema permite um trâmite processual mais eficiente e proporciona a gestão confiável dos dados da população carcerária do Brasil.

# O que é o SEEU?

# Vantagens:

Visualização em uma única tela de informações, como: processo, condenações criminais, qualificação das partes e movimentações processuais;

O sistema permite a automatização dos cálculos para conceder benefícios e emite avisos eletrônicos ao juiz quando os processos já têm os requisitos objetivos para concessão dos benefícios;

Detalhamento do cálculo de pena, com explicitação de frações e agendamento automático dos benefícios previstos na Lei de Execução Penal;

Acompanhamento eletrônico dos prazos de progressões de regime, livramento condicional, indultos e comutações, término de pena e prescrição da pretensão executória, oferecendo em tempo real o quadro das execuções penais em curso;

Pesquisa com indicativos gráficos para demonstrar a situação do apenado;

Produção de relatórios estatísticos que podem fomentar a criação de políticas públicas;

O juiz é avisado automaticamente dos benefícios que estão vencidos ou a vencer, administrando de modo e maneira mais efetiva a execução das rotinas e fluxos de trabalho; e

Promotores de Justiça, defensores públicos, advogados, gestores prisionais e todos os demais atores que intervêm no processo de execução penal podem interagir com a ferramenta de trabalho, alcançando-se petições, esclarecimentos e o levantamento de informações quase que instantâneas, sem burocracia.

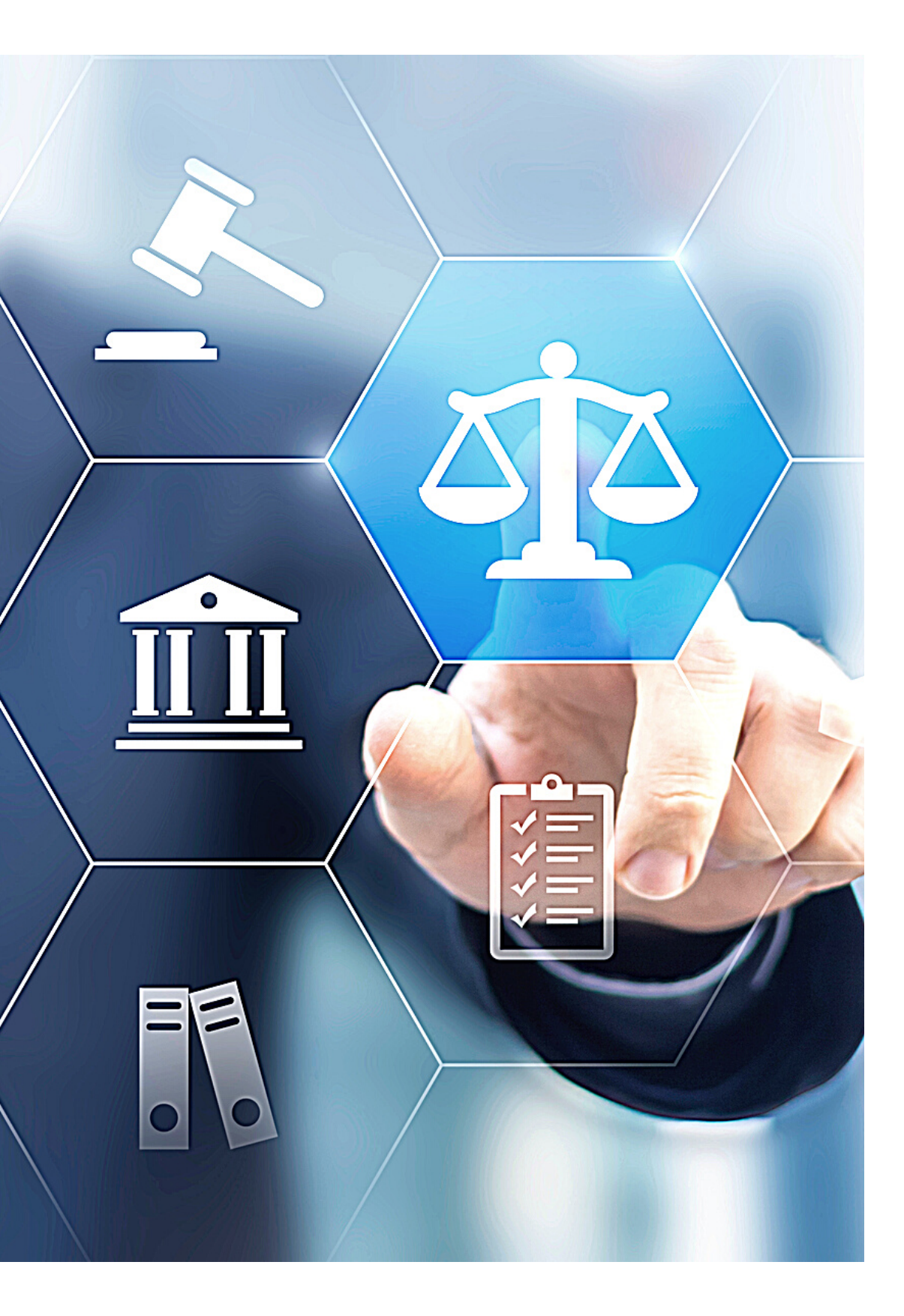

ົ

0

# Implantação do SEEU no TJSC

Por determinação do Conselho Nacional de Justiça e nos termos da Resolução CNJ nº. 280, de 09 de abril de 2019, o Poder Judiciário do Estado de Santa Catarina implantará o Sistema Eletrônico de Execução Unificado - SEEU como sistema-padrão para tramitação dos processos de execução penal no primeiro grau de jurisdição.

A migração do acervo para o SEEU deverá ocorrer a partir de 25 de janeiro de 2021, conforme cronograma e orientações que serão divulgados nos próximos dias, e implicará cancelamento dos processos no eproc, suspensão de prazos e possível indisponibilidade temporária de movimentação eletrônica dos processos de execução penal.

# COMOO**ADVOGADO FAZ SEU CADASTRO NO SISTEMA SEEU?**

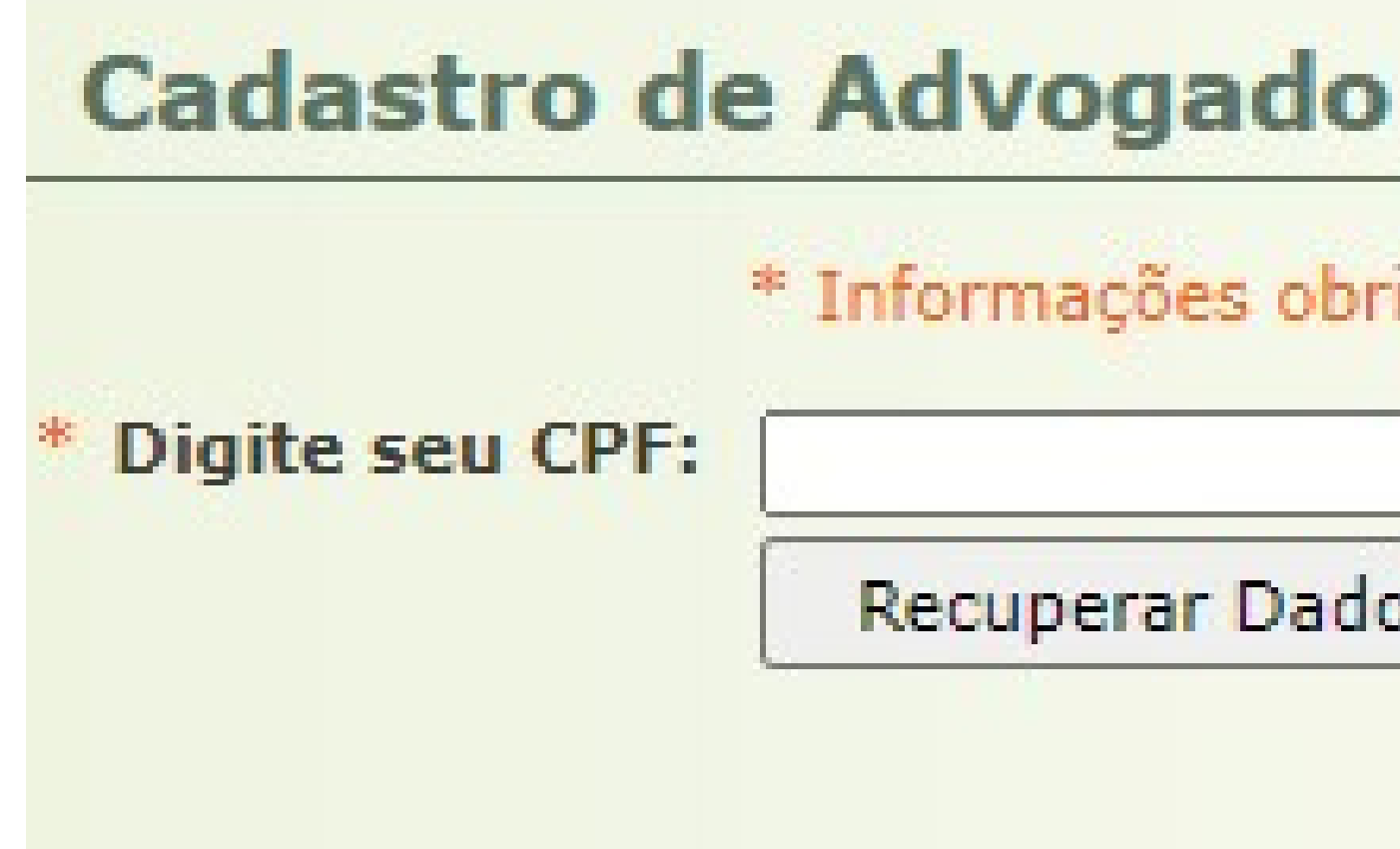

C advogado pode efetuar seu cadastro pelo site do SEEU:

https://seeu.pje.jus.br/seeu/usuario/advogadoCertificado.do?actionType=carregar

## \* Informações obrigatórias

### Recuperar Dados da OAB Nacional

O acesso à plataforma **SEEU se opera mediante** registro de login e senha. O login é representado pela numeração do CPF.

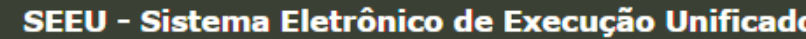

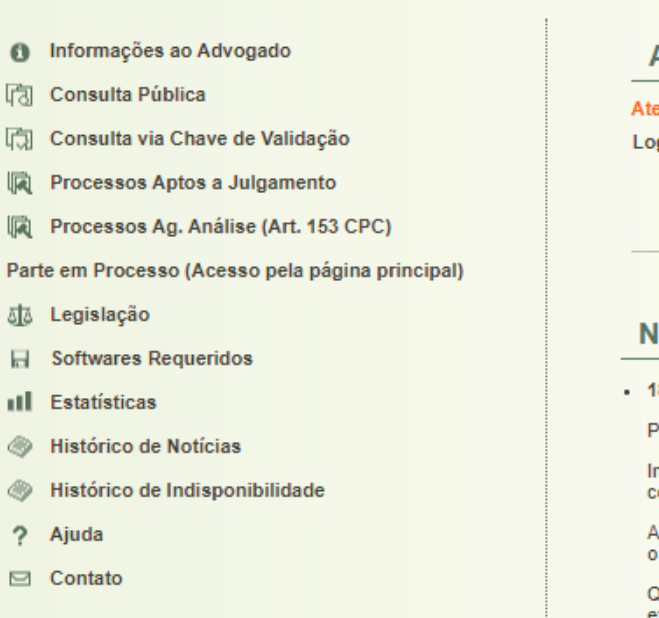

| Jnificado                                                                                                    | CNJ CONSELHO<br>NACIONAL<br>DE JUSTIÇA                                                             |
|----------------------------------------------------------------------------------------------------|----------------------------------------------------------------------------------------------------|
| Acesso via Login/CPF/CNPJ                                                                                                    |                                                                                                    |
| Atenção: Acesso único a todos os Usuários do Sistema (Advogados, Partes, Servidores, et<br>Login ou CPF/CNPJ:<br>Senha:<br>[Esqueci a senha]                                | tc)<br>Entrar                                                                                      |
| • 18/12/2020                                                                                                    |                                                                                                    |
| Prezados usuários,                                                                                                    |                                                                                                    |
| Informamos que na noite de ontem uma melhoria no SEEU foi disponibilizada com o fim o com o BNMP para consulta do status do sentenciado diretamente no processo de executor | de facilitar o gerenciamento dos processos pelos servidores e magistrados, permitindo a integração |

| ficado                                                                                                    |                                  | CONSELHO<br>NACIONAL<br>DE JUSTIÇA               |
|----------------------------------------------------------------------------------------------------|----------------------------------|--------------------------------------------------|
| cesso via Login/CPF/CNPJ<br>ção: Acesso único a todos os Usuários do Sistema (Advogados, Partes, Servidores, etc)<br>n ou CPF/CNPJ:                                                               |                                  |                                                  |
| Senha: [Esqueci a senha]                                                                                                    |                                  | Entrar                                           |
| 12/2020<br>Izados usuários,                                                                                                    |                                  |                                                  |
| ormamos que na noite de ontem uma melhoria no SEEU foi disponibilizada com o fim de facilitar o gera<br>o BNMP para consulta do status do sentenciado diretamente no processo de execução no SEEU | enciamento dos processos pelos s | ervidores e magistrados, permitindo a integração |

Quando uma pessoa presa possui quia de recolhimento no BNMP, seu status será exibido como Preso Condenado, caso em alguma execução com pessoa presa este status não seja exibido as serventias poderão atuar para solicitar a expedição da guia de recolhimento no BNMP pela vara criminal. Também será possível veríficar rapidamente se uma pessoa é foragida ou se ela está em liberdade no BNMP

Através desta funcionalidade, também será possível verificar se o cadastro da Guia de Recolhimento foi feito corretamente no BNMP, evitando que pessoas condenadas permaneçam com o status de preso provisório, garantindo uma melhoria nos indicadores da situação prisional nos tribunais.

> Após acessar, o sistema exibe os processos que o usuário se encontra habilitado.

# BUSCAR UMA EXECUÇÃO DE PENA

As buscas podem ser feitas através do número do processo, nome do apenado, CPF, filiação e, em alguns perfis, pelo regime, prioridade, entre outros.

| Buscar | Pro | cess | 09 |
|--------|-----|------|----|
|--------|-----|------|----|

|                          | * A pesquisa pelo 'Número do Processo' irá desconsiderar os | demais campos do formulário |
|--------------------------|-------------------------------------------------------------|-----------------------------|
| Filtro por Advogado:     | 🔿 Somente meus processos 🛛 🧿 Qualquer processo              |                             |
| Juizo 1º Grau:           |                                                             | N.                          |
| Número Processo:         | 📃 🔘 Número Único                                            | 🔿 Número Antigo 🐇 🚯         |
| Nome da Parte            |                                                             |                             |
| Nome da Mãe              |                                                             |                             |
| Nome do Pai              |                                                             |                             |
| Cpf/Cnpj:                |                                                             |                             |
| Opção:                   | O Promovente O Promovido O Ambos                            |                             |
| Classe Processual:       |                                                             |                             |
| Data Inicio de Registro: |                                                             |                             |
| Data Fim de Registro:    |                                                             |                             |

e será realizada em todos os processos

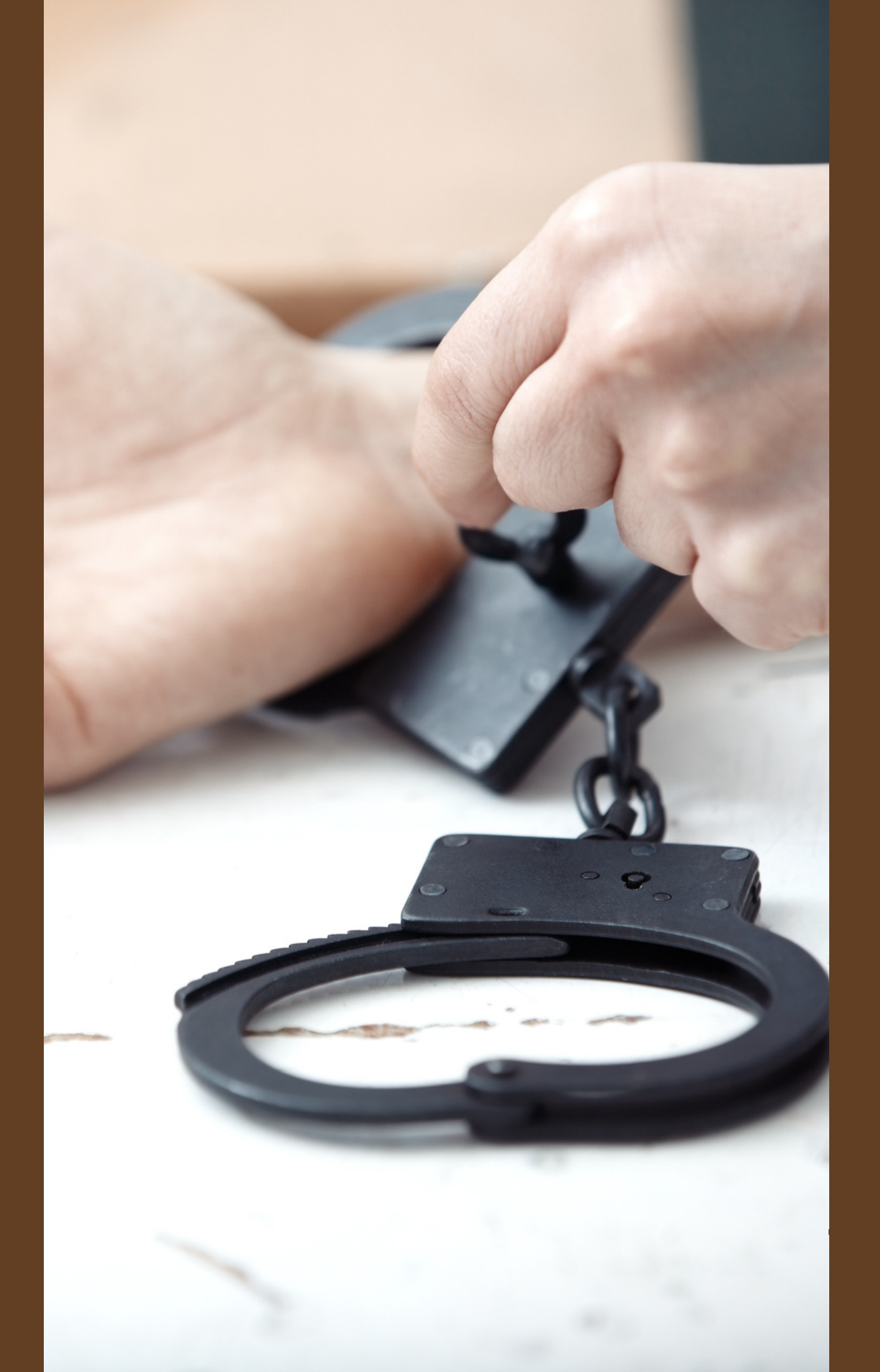

Através dos menus Processos ou Busca, a depender do perfil, é possível selecionar o tipo de busca:

A Busca Simples permitirá encontrar um processo através do seu número único;

A Busca Avançada permitirá encontrar um processo através do nome, filiação e CPF do apenado, dentre os processos distribuídos à vara a que o usuário está logado (indicada quando se sabe que o processo está distribuído para a sua área de atuação) e localizador;

A Busca Execução Penal, quando disponível, permitirá encontrar um processo através do nome, filiação, CPF, e situação executória do apenado, dentre todos os processos distribuídos no SEEU, no Brasil todo, ou especificando uma determinada vara. A Busca Execução Penal é a ferramenta de busca que possui a maior quantidade de variáveis e formas de encontrar determinado processo de execução penal.

Além de permitir a busca de um processo específico, também permite buscar todos os processos em que, por exemplo, houve concessão de livramento condicional, possui cálculo de pena, o período de progressão de regime, se há incidentes pendentes de julgamento, se há prioridade, se o apenado encontra-se preso, foragido ou se há pena substitutiva cadastrada.

Após clicar no botão pesquisar, o resultado será exibido, informando o número do processo, ícones que indicam a situação executória, como o regime, a situação prisional e o tipo da pena, as partes, contendo o nome do apenado, a data da distribuição e a classe processual.

Após encontrar o processo desejado, para acessá-lo, basta clicar no número.

| Execução                                              | - (tramitou em 1804 dias)                |                             |                                                                    |
|-------------------------------------------------------|------------------------------------------|-----------------------------|--------------------------------------------------------------------|
| Status: ARQUIVADO DECLÍNIO DE COMPETÊNCIA             |                                          |                             |                                                                    |
| Sentenciado: "Ø                                       | 5; CPF:                                  |                             |                                                                    |
| Status BNMP: Em Liberdade                             |                                          |                             |                                                                    |
| Classe Processual: 386 - Execução da Pena             |                                          |                             |                                                                    |
| Assunto Principal: 7791 - Pena Privativa de Liberdade |                                          |                             |                                                                    |
| Nível de Sigilo: 🦯 Público 🚯                          |                                          |                             |                                                                    |
|                                                       | Petiçã                                   | o Eletrônica Navegar        | Exportar Voltar                                                    |
| Informações Gerais Informações Adicionais Parte       | es Movimentações Processos Criminais (1) | Eventos (4) Incidentes Conc | edidos (2) Incidentes Não-Concedidos (0)                           |
| Incidentes Pendentes (0)                              |                                          |                             |                                                                    |
| 4 registro(s) encontrado(s), exibindo de 1 até 4      |                                          |                             | $\mathbb{A}\mathbb{A} \mathbb{A} \mathbb{1} \mathbb{A} \mathbb{A}$ |
| Nº do Incidente Tipo do Incidente                     | Complemento                              | Data de Referência Eletrô   | nico/Físico Situação                                               |
| PRISÃO/INÍCIO DE                                      |                                          |                             |                                                                    |

Formado o processo de execução criminal, deverá o advogado inicialmente analisar a guia de execução digitalizada.

A aba Informações Adicionais apresenta grande quantidade de informações referentes à situação atual da pena, como a data-base e a previsão de cumprimento dos requisitos, bem como a forma como o SEEU efetua esse cálculo.

Nesta aba também é possível verificar os acontecimentos do cumprimento de pena, em ordem cronológica, e o cumprimento de frações para indulto e comutação, através da análise da linha do tempo.

| o Ações 1º Grau 👻 Intimaçõ | es 🔻 Citações 🔻 Audiências 👻 Bu                           | scas 💌 Estatística                 | s 🔻 Outros 👻                       |                               |             |                           |                               |
|----------------------------|-----------------------------------------------------------|------------------------------------|------------------------------------|-------------------------------|-------------|---------------------------|-------------------------------|
| Informações Gerais         | Informações Adicionais                                    | Partes                             | Movimentações                      | Processos Criminais (1)       | Eventos (4) | Incidentes Concedidos (2) | Incidentes Não-Concedidos (0) |
| Incidentes Pendentes (     | 0)                                                        |                                    |                                    |                               |             |                           |                               |
| Condições/Su               | ıspensões/Substituiçõ                                     | es                                 |                                    |                               |             |                           |                               |
|                            | Situação Carcerária: Anexa                                | r Situacao Carce                   | erária à Movimentação              |                               |             |                           |                               |
|                            | Atestado de Pena: Anexa                                   | r Atestado de Pe                   | ena à Movimentação                 |                               |             |                           |                               |
|                            | Transação Penal: Sem 1                                    | ransação Penal                     |                                    |                               |             |                           |                               |
|                            | SURSIS: Sem :                                             | SURSIS                             |                                    |                               |             |                           |                               |
|                            | Pena Substitutiva: Sem I                                  | ena Substitutiva                   | l                                  |                               |             |                           |                               |
| Condição de Li             | vramento Condicional: Sente                               | nciado sem Cono                    | dição de Livramento                |                               |             |                           |                               |
| Condição de Sen            | niaberto Harmonizado: Sente                               | nciado sem Cono                    | dição de Semiaberto Hai            | rmonizado                     |             |                           |                               |
| Condi                      | ção de Regime Aberto: Sente                               | nciado sem Cono                    | dição de Regime Aberto             |                               |             |                           |                               |
|                            | Prisão Domiciliar: Sente                                  | nciado sem Prisâ                   | ío Domiciliar                      |                               |             |                           |                               |
|                            | Liberdade Vigiada: Sente                                  | nciado sem Libe                    | rdade Vigiada                      |                               |             |                           |                               |
| Guias de Re<br>Im          | ecolhimento de Custas: 🦯 Nã<br>pedimento/Suspeição: Sem I | ío há guias de re<br>mpedimento Ca | colhimento cadastradas<br>dastrado | ; (clique para visualizar)    |             |                           |                               |
|                            | Habilitações/Peritos : Sem                                | nabilitações prov                  | isórias cadastradas                |                               | 🗆 Cál       | culo dos Requisi          | itos Temporais                |
| Data de I                  | nício do Cumprimento:                                     |                                    |                                    |                               |             |                           | tos remportais                |
| Data de Fim do Cum         | primento da Execução:                                     |                                    |                                    |                               | Progr       | essão de Regime           | <b>P</b>                      |
|                            | Réu Preso: Não                                            | ,⊘ Há Prisões/In                   | terrupções cadastradas             | (clique aqui para visualizar) |             | coode de negim            | _                             |
| Те                         | m Benefício do Art. 75: Não                               |                                    |                                    |                               |             |                           | Data Base:                    |
|                            |                                                           |                                    |                                    |                               |             |                           | (D                            |
|                            |                                                           |                                    |                                    |                               |             |                           | (Pena Impost                  |
|                            |                                                           |                                    |                                    |                               |             | Data do Requisit          | o Temporal:                   |
|                            |                                                           |                                    |                                    |                               | Livea       | nento Condicion           | al                            |
|                            |                                                           |                                    |                                    |                               | LIVIA       |                           | a1                            |
|                            |                                                           |                                    |                                    |                               |             |                           | Data Base:                    |
|                            |                                                           |                                    |                                    |                               |             | Data do Reguisit          | o Temporal:                   |
|                            |                                                           |                                    |                                    |                               |             |                           |                               |
|                            |                                                           |                                    |                                    |                               | Termi       | no de Pena                |                               |
|                            |                                                           |                                    |                                    |                               |             | Total de I                | nterrupção: 0a0m0d            |
|                            |                                                           |                                    |                                    |                               |             | Total do Domio            | ão em Dias:                   |
|                            |                                                           |                                    |                                    |                               |             | rotal de kemiç            | ao em Dids:                   |
|                            |                                                           |                                    |                                    |                               |             | Data do Reguisit          | o Temporal:                   |

" Cálculo Manual/Automático

ta - Pena Cumprida) \* Fração = Pena Restante \* Fração

\_\_\_\_\_

" Cálculo Manual/Automático

" Cálculo Manual/Automático

Ao final da página, ainda na aba Informações Adicionais, é possível visualizar em PDF as informações completas da execução de pena, através do botão Situação Executória.

Além das informações constantes na calculadora de pena, este relatório também concentra de forma detalhada as informações constantes nas abas processos criminais, eventos e todos os incidentes concedidos, não concedidos e pendentes, permitindo uma análise completa das informações inseridas no SEEU.

É importante destacar que as informações são inseridas pelos servidores da vara no momento da implantação do processo, sendo recomendável a conferência das informações com as guias, sentenças, decisões e informações de prisões e solturas, juntadas na aba Movimentações, quando da análise de cumprimento de requisitos.

Situação Carcerária

Atestado de Pena

Linha do Tempo

### RELATÓRIO DA SITUAÇÃO PROCESSUAL EXECUTÓRIA

Número Único:

(ARQUIVADO DECLÍNIO DE COMPETÊNCIA)

Local de Prisão (Sistema):

Local de Prisão Legado:

### QUALIFICAÇÃO

|                                     |                 | RG:<br>Nome da Mãe:<br>Nome do Pai:<br>Data de Nascimento:<br>Local de Prisão*:<br>CONDENAÇÕES<br>Ação Penal | Nao informado pelo Poo<br>Pena Original | Se:<br>Na<br>ler Execu<br>Vara |
|-------------------------------------|-----------------|----------------------------------------------------------------------------------------------------|-----------------------------------------|--------------------------------|
|                                     |                 | RG:<br>Nome da Mãe:<br>Nome do Pai:<br>Data de Nascimento:<br>Local de Prisão*:                              | Nao informado pelo Pod                  | Se:<br>Na<br>Ier Execu         |
|                                     |                 | <b>QUALIFICAÇÃO</b><br>Código:<br>Nome:                                                                      | 7645191                                 | NU                             |
| Regime Atual:                       | 0-0-04          | ESTADO DO PARANA                                                                                             | Não                                     | ATES                           |
| CÁLCULOS DA SIT                     | UAÇÃO EXECUTÓRI | A                                                                                                    |                                         |                                |
| Escolaridade:                       | Não Consta      | Profissão:                                                                                                   |                                         |                                |
| Nacionalidade:                      | Brasil          | Estado Civil:                                                                                                | Outros                                  |                                |
| Nome do Pai:<br>Data de Nascimento: |                 | Naturalidade:                                                                                                | FLORIANOPOLIS/SC                        |                                |
|                                     |                 |                                                                                                    |                                         |                                |
| Nome da Mãe:                        |                 | Sexo:                                                                                                    | Masculino                               |                                |
| RG:<br>Nome da Mãe:                 |                 |                                                                                                    |                                         |                                |

### STADO DE PENA

NU: Sexo: Masculino Naturalidade: FLORIANOPOLIS/SC ecutivo. a Trânsito em Julgado

| Dados da Movimentação                                                                      |              |                                  |
|--------------------------------------------------------------------------------------------|--------------|----------------------------------|
| Tipo Movimento: JUNTADA DE<br>Pedido de urgência? (envolve pedido de tutela, liminar, arre | estos, etc.) |                                  |
| Arquivos                                                                                   |              |                                  |
| Nome<br>Nenhum registro encontrado                                                         | Descrição    | Tamanho (Kb)                     |
|                                                                                            | Adicionar    | Remover Mover Acima Mover Abaixo |
|                                                                                            |              | Concluir Movimento Voltar        |

## Na janela de inclusão de arquivos é possível editar um documento utilizando o editor de texto do SEEU.

Você pode selecionar o tipo de arquivo e clicar em Digitar Texto ou clicar em Procurar, para selecionar um documento externo, em PDF.

| Inserir Arquivo       |                             |
|-----------------------|-----------------------------|
| Digitar Texto –       |                             |
| * Tipo do Arquivo:    | CLIQUE AQUI PARA SELECIONAR |
| * Outros (Descrição): |                             |
| Modelo:               | Documento em branco         |
|                       | Digitar Texto               |
|                       |                             |

|                     | Nome     | ن مونيعTipo do Arquivo | Tamanho (KB) Assinado       |
|---------------------|----------|------------------------|-----------------------------|
| Nenhum registro enc | contrado |                        |                             |
|                     |          |                        | Remover                     |
|                     |          |                        | Confirmar Inclusão Cancelar |
|                     |          |                        |                             |

×

### Selecionar Arquivos () Selecione um ou mais arquivos do computador. O sistema tentará identificar o Tipo do Arquivo a partir do nome do arquivo selecionado. *Tamanho Máximo - PDF: 10MB Áudio/Vídeo: 300MB* Escolher arquivos Nenhum arquivo selecionado

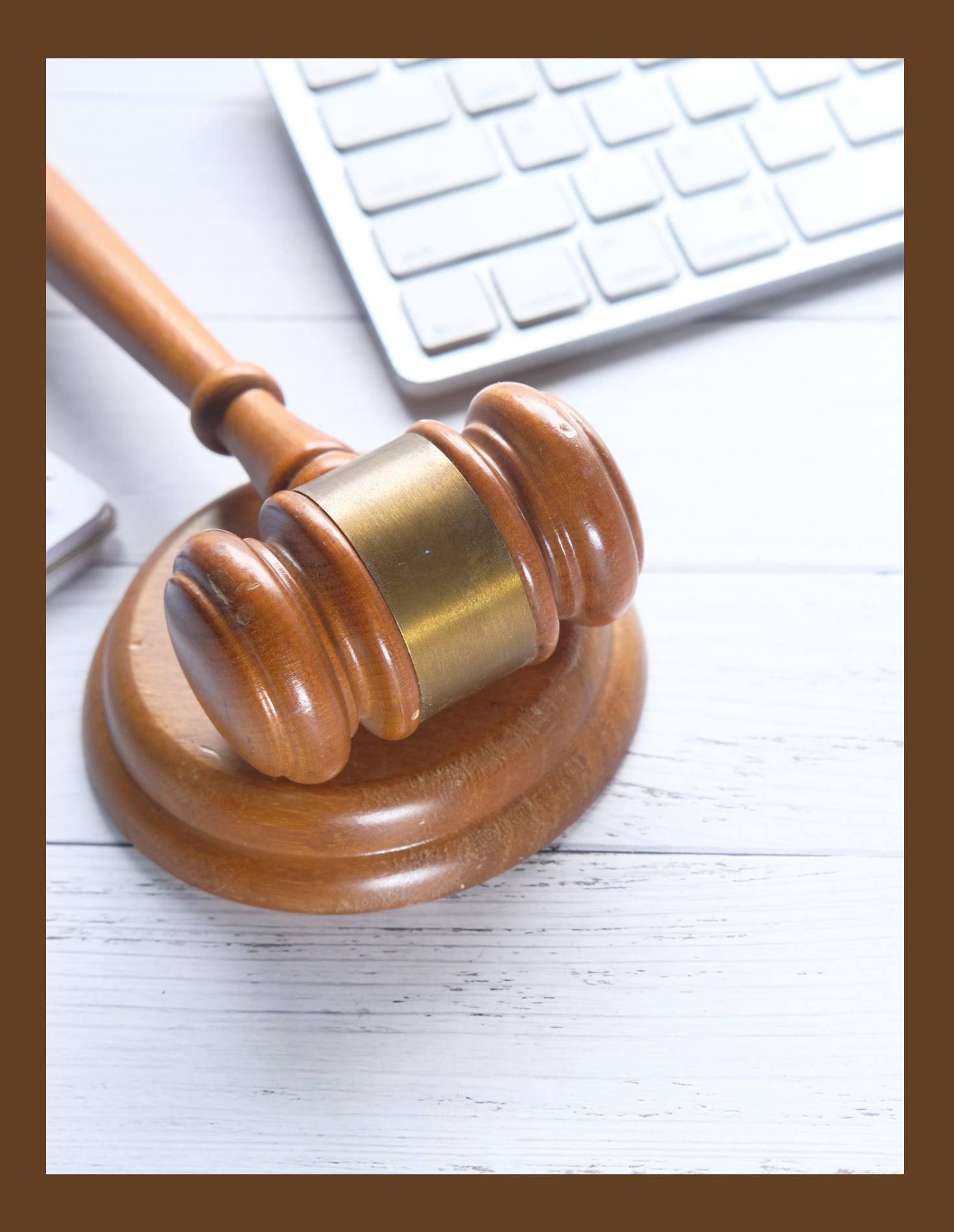

Uma vez incluído o documento, é necessário clicar no botão Assinar Arquivos.

Após concluído o processo de assinatura, clicar em Confirmar Inclusão.

> Porfim, clicar em Concluir Movimento para efetuar o peticionamento.